## 平面図

## 階段の段数を変更したときに、蹴上高を合わせる方法を教 えてください。

「階段」メニューの「階段高一括」を使用して、階段の高さを合わせます。

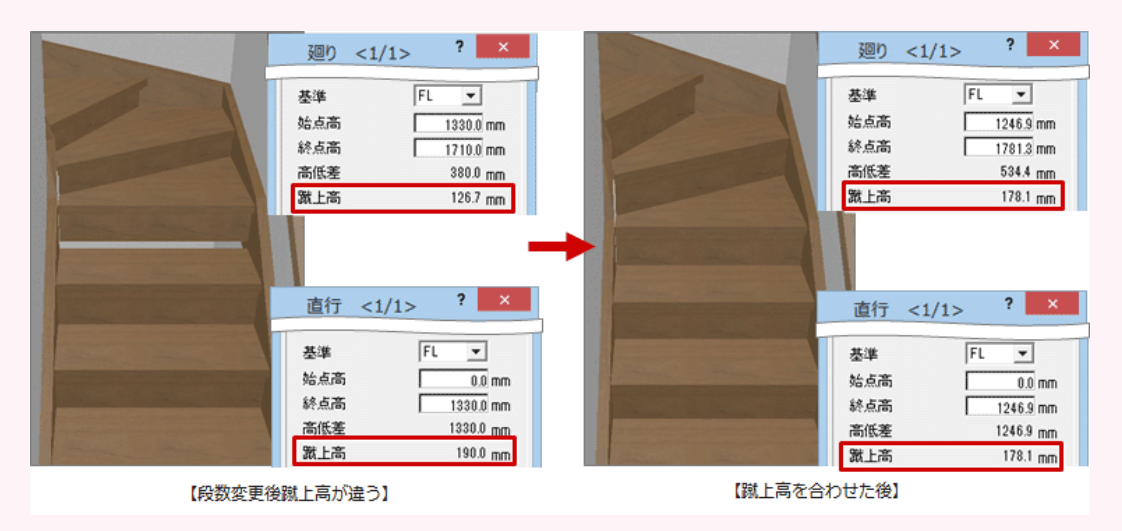

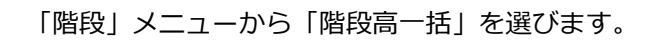

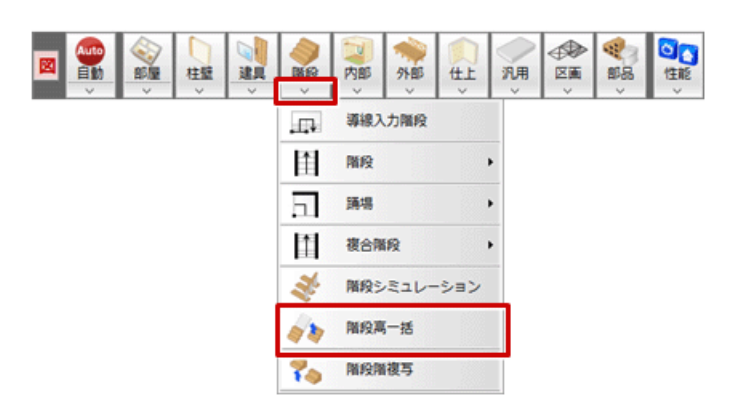

2

高さを合わせる階段を低い順にクリックして、Enter キーを押します。

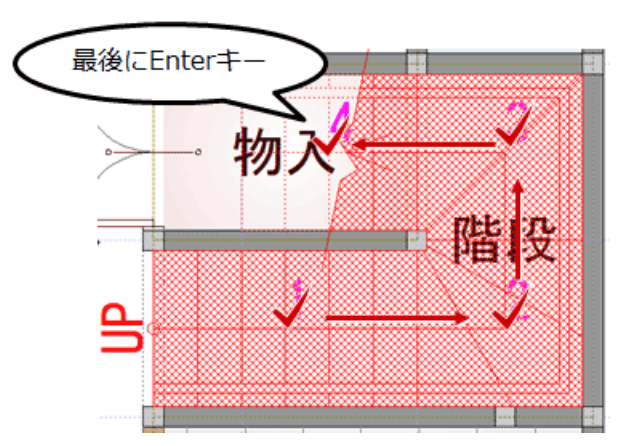

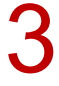

「階段高一括設定」ダイアログで、階段全体の始点高、終点高の設定などを確認して、「OK」を クリックします。

| Kiama (2003)     Kiama (2003)     Kiama (2003) | <ul> <li>高一括設定</li> <li>マ 切断線<br/>切断線<br/>切断線力向</li> <li>切断線<br/>切断線力局</li> <li>切断線力局</li> <li>切断線力局</li> <li>「動点側上 ○ 終点側</li> <li>「金 始点側上 ○ 終点回</li> <li>「一上 ○ 下 ○ 上</li> <li>「下 ○ 上</li> <li>○ 下向</li> </ul> | ×<br>(018)<br>0.400<br>NLL<br>: T |
|----------------------------------------------------------------------------------------------------|----------------------------------------------------------------------------------------------------|-----------------------------------|
|----------------------------------------------------------------------------------------------------|----------------------------------------------------------------------------------------------------|-----------------------------------|

|                                         | 廻り <1/1> ? ×  |
|-----------------------------------------|---------------|
|                                         | 基準 FL ▼       |
|                                         | 始点高 1246.9 mm |
|                                         | 終点高 1781.3 mm |
|                                         | 高低差 534.4 mm  |
|                                         | 就上高 178.1 mm  |
|                                         |               |
|                                         | 直行 <1/1> * ×  |
|                                         | 基準 FL ▼       |
|                                         | 始点高 0.0 mm    |
|                                         | 終点高 1246.9 mm |
| Contraction of the second strength with | 高低差 1246.9 mm |
|                                         | 激上高 178.1 mm  |